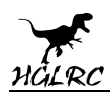

# Motowhoop 85mm 2 Inch

### **FPV Racing Drone**

## Manual

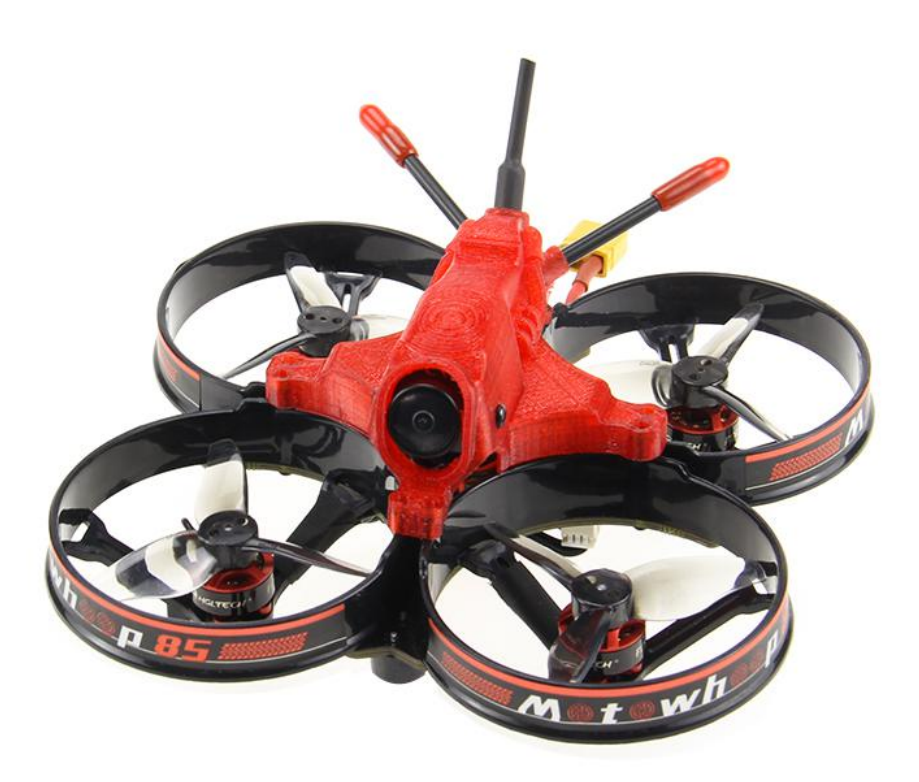

www.hglrc.com

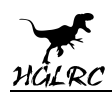

### Contents

| Product Specifications1                         |
|-------------------------------------------------|
| Interface Description2                          |
| Check the flight control drive                  |
| Calibration accelerometer4                      |
| URAT serial port use5                           |
| Select aircraft model                           |
| Choose ESC protocol7                            |
| Voltage parameters setting                      |
| Setting up the receiver                         |
| Check receiver signal                           |
| PID settings11                                  |
| VTX serial port use. VTX uses OSD smart audio12 |
| Select flight mode startup mode13               |
| OSD settings14                                  |
| LED settings                                    |
| Troubleshooting                                 |
|                                                 |

### Package Included

| Motowhoop 85mm 2 Inch FPV Racing |  |
|----------------------------------|--|
| Drone*1                          |  |

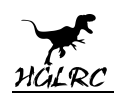

## **1.Product Specifications**

| Product parameters |                             |  |
|--------------------|-----------------------------|--|
| Madal              | Motowhoop 85mm 2 Inch FPV   |  |
| Model              | Racing Drone                |  |
| Frama Kit          | Motowhoop 85mm 2 Inch Frame |  |
|                    | Kit                         |  |
| Flight Controller  | FD411 Flight Controller     |  |
| ESC                | FD 13A 4in1                 |  |
| VTX                | FD VTX Micro                |  |
| Camera             | RunCam Nano 2               |  |
| Motor              | FD1103 kv8000               |  |
| Support receiver   | SBUS .PPM.DSMX.i.BUS        |  |
| Input Voltage      | 3S Lipo                     |  |
| Weight             | 80.1g                       |  |

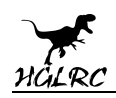

## **2.Interface Description**

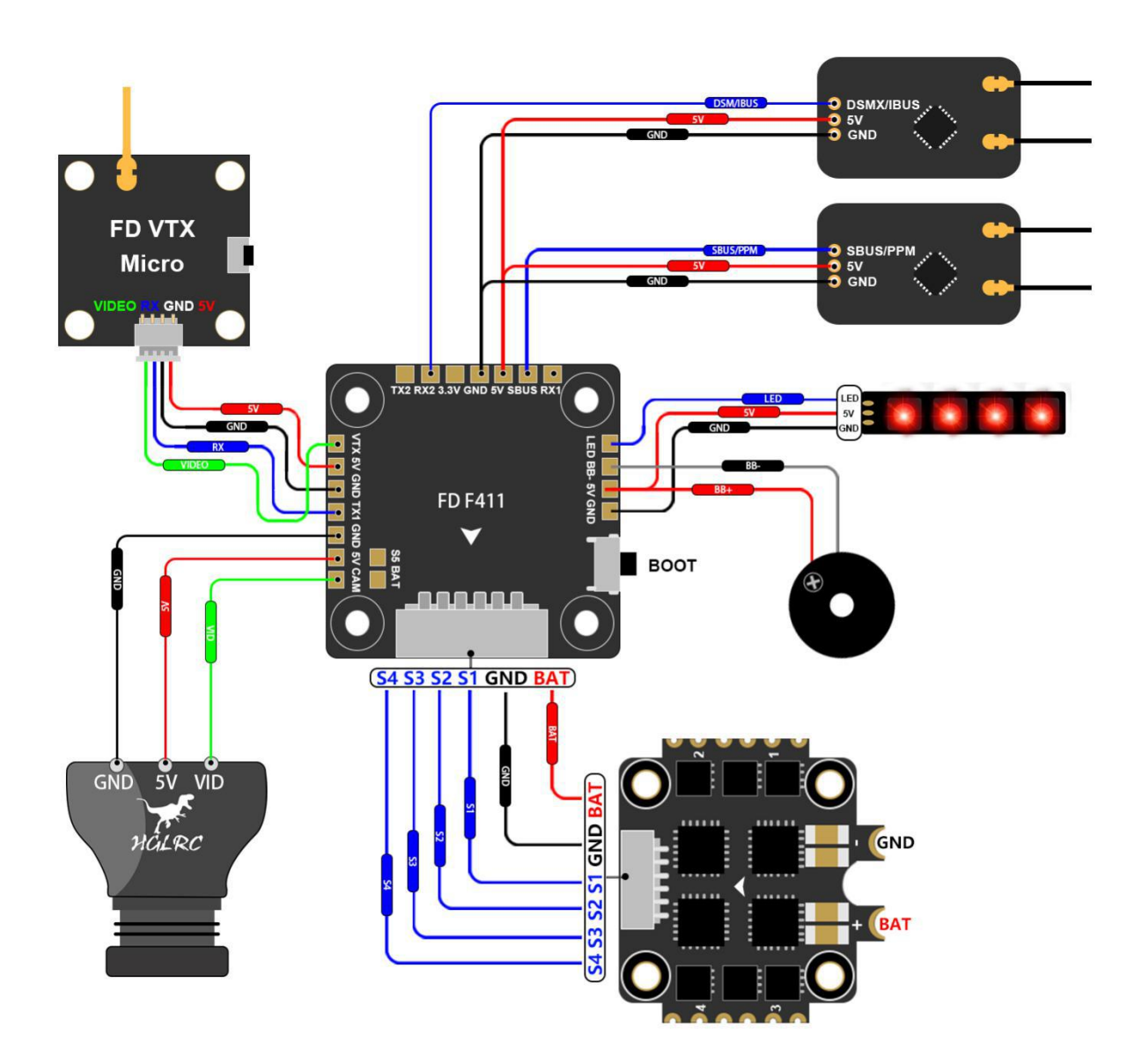

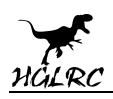

# **3.Check the flight control drive**

1. Long Press BOOT buttons.connect USB.The system automatically

install the driver

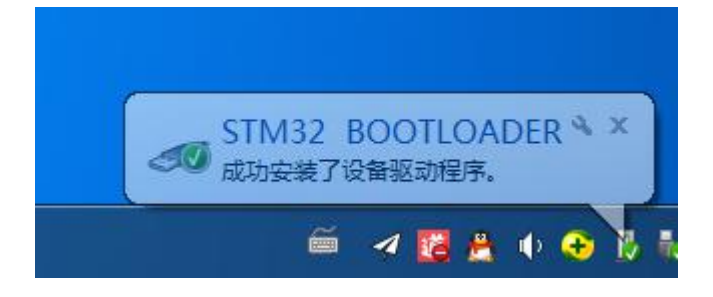

2.Driver cannot be installed, please download ImpulseRC\_Driver\_Fixer

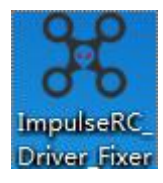

3.Double-click on the run(Plug in the flight controller to automatically

install the driver)

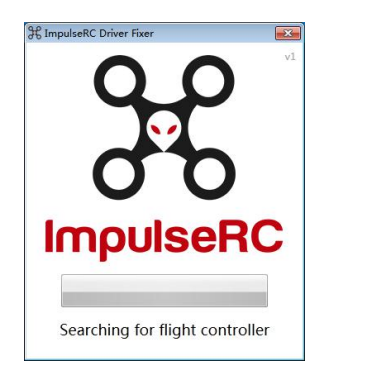

4.open betaflight configurator , enter DFU mode

www.hglrc.com

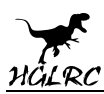

5. Click Firmware Flasher Select firmware version

| Show unstable releases                     |                                 |
|--------------------------------------------|---------------------------------|
| HGLRCF411 (HGLR)                           |                                 |
| 4.1.5 - 16-03-2020 13:50 🔹                 |                                 |
| No reboot sequence                         |                                 |
| Flash on connect                           |                                 |
| Full chip erase                            |                                 |
| O Manual baud rate 115200 ▼                |                                 |
|                                            |                                 |
| 6.Click Load Firmware [Online] Load firmwa | are. Flash Firmware Waiting for |
| completion <b>Erasing</b> It will be p     | prompted upon                   |
| completion. Programming: SUCCESSFUL        |                                 |
| 7.open betaflight configurator             | 。 Controller plugged into the   |
| computer. Betaflight Automatically a       | assigned port, click "Connect"  |
| Enter setup interface (Different com       | puter COM )                     |

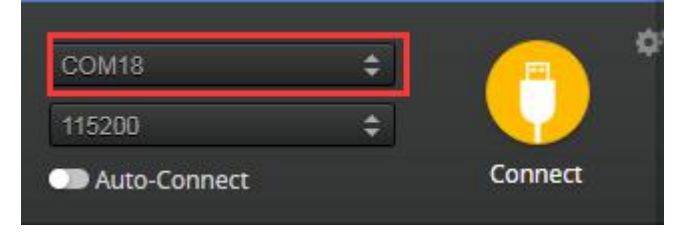

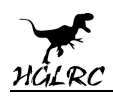

## **4.Calibration accelerometer**

1. Put the aircraft horizontal and click "Reset Z axis"

Click again Calibrate Accelerometer Setup Calibrate Accelerometer Place board or frame on leveled surface, proceed with calibration, ensure platform is not moving during calibra Move multirotor at least 360 degrees on all axis of rotation, you have 30 seconds to perform this task Reset Settings Restore settings to default Backup your configuration in case of an accident, CLI settings are not included - use the command 'diff all' in CL Restore Backup Heading: 147 deg Reset Z axis, offset: -146 deg 0.2 deg Pitch: Roll: 0.3 deg

### **5.URAT serial port use**

URAT1 uses VTX image transmission

UART2 uses receiver telemetry

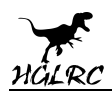

## 6.Select aircraft model

#### 1.Click Configuration Select model

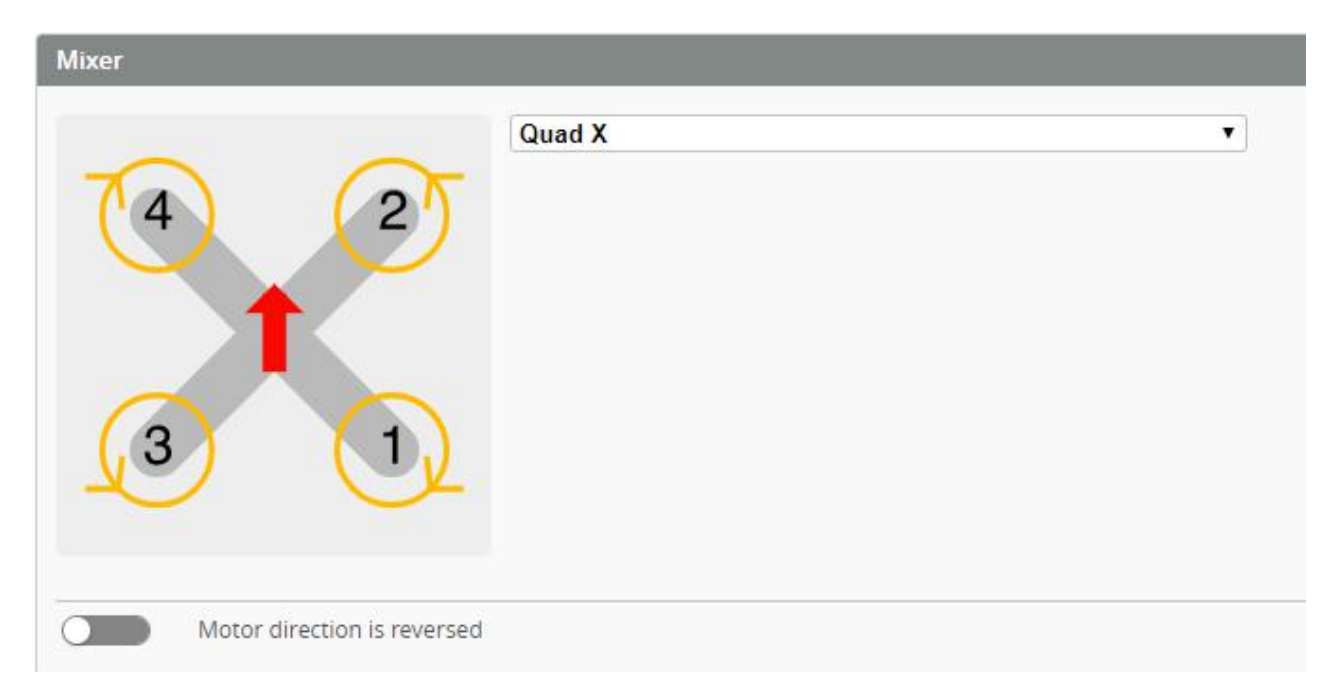

#### 2.Click <u>Motors</u> Click "I understand the risks" Push Master to check motor

#### steering "Master" Steering can be changed at BLHeliSuite

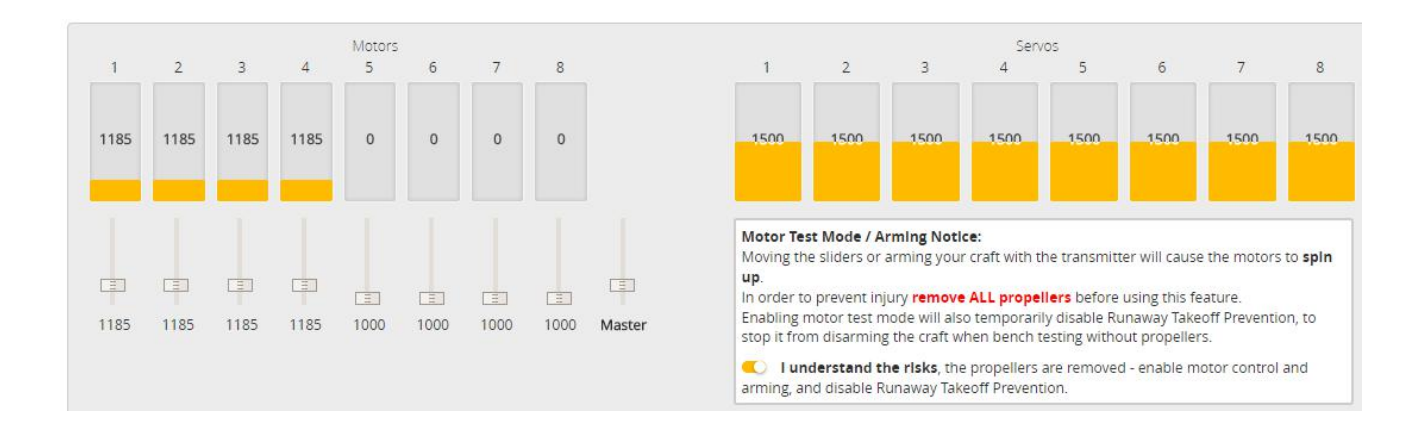

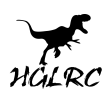

#### 3. Flight Controller angle setting

| Board and Sensor Alignment |                    | 6                   |
|----------------------------|--------------------|---------------------|
| 2 180 CRI Degrees          | 1 0 Pitch Degrees  | ✿ 135 ♀ Yaw Degrees |
| First V GYRO/ACCEL         | CW 180° First GYRO |                     |
| Default   MAG Alignment    |                    |                     |

### 7.Choose ESC protocol

1.Choose the right ESC protocol (DSHOT600)

| ESC/Motor Features         |                                  |   |
|----------------------------|----------------------------------|---|
| DSHOT600 T ESC/Mo          | tor protocol                     | 0 |
| MOTOR_STOP                 | Don't spin the motors when armed |   |
| 4.5 CM Motor Idle Throttle | Value [percent]                  | 0 |

### 8.Voltage parameters setting

#### 1.Click <sup>Dower & Battery</sup> Setting parameters

| Battery |          |                        |
|---------|----------|------------------------|
| Onboar  | rd ADC   | ▼ Voltage Meter Source |
| Onboar  | rd ADC   | ▼ Current Meter Source |
| 3.3     | Minimur  | n Cell Voltage         |
| 4.3     | Maximu   | m Cell Voltage         |
| 3.5     | Warning  | Cell Voltage           |
| 0       | Capacity | (mAh)                  |

| Voltage Mete | r   |                      |
|--------------|-----|----------------------|
|              |     | 110 🜲 Scale          |
| Battery      | 0 V | 10 🗘 Divider Value   |
|              |     | 1 🗘 Multiplier Value |

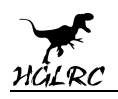

# 9.Setting up the receiver

1.Receiver connection diagram

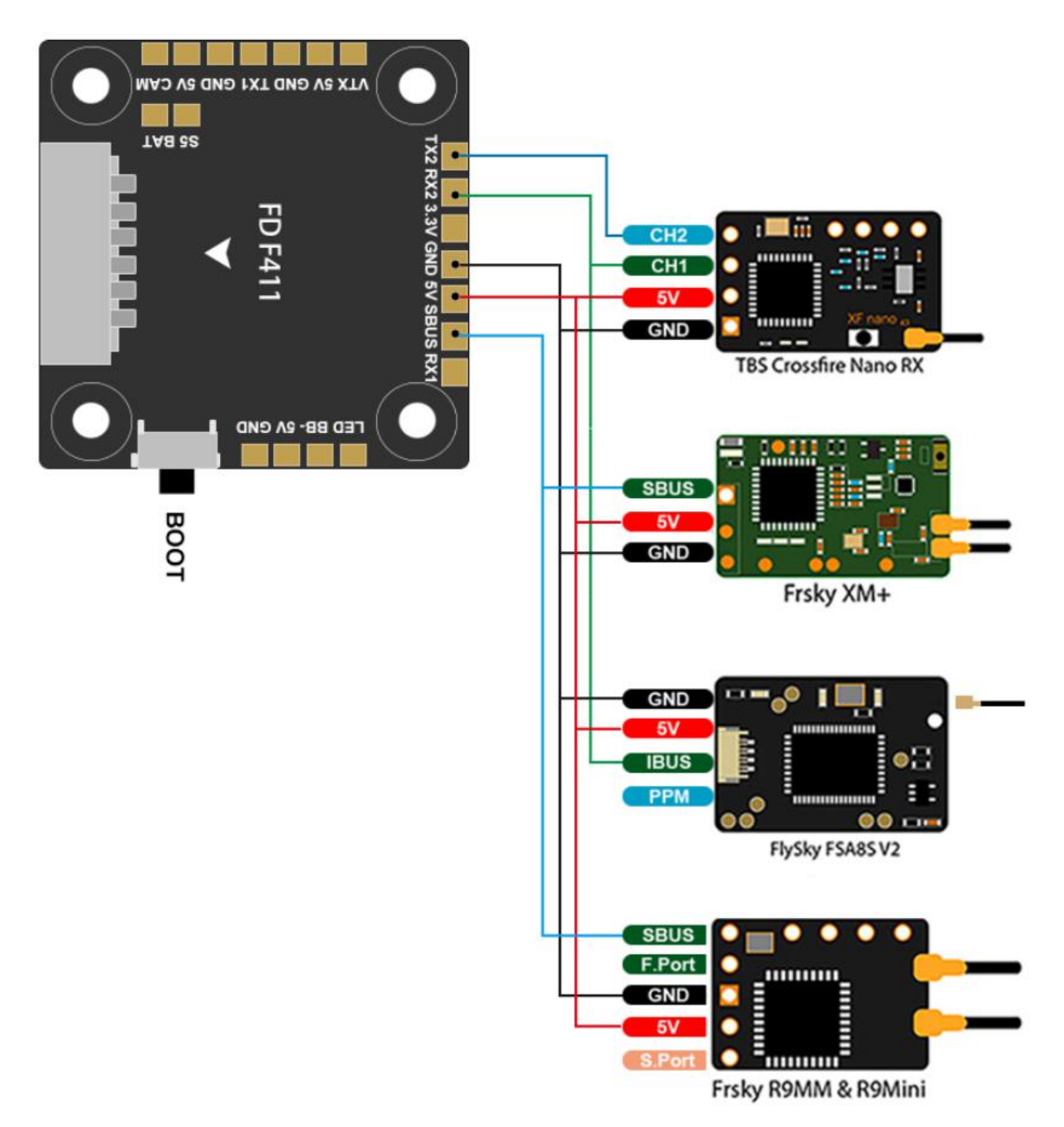

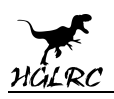

2.Click Ports .have found "UART2" Open

#### (SBUS/DSMX/i.BUS/A8S/XM+/TBS Nano RX/R9MM) the receiver

#### serial port

| Identifier | Configuration/MSP | Serial Rx | Telemetry Output                | Sensor Input                    | Peripherals                     |
|------------|-------------------|-----------|---------------------------------|---------------------------------|---------------------------------|
| USB VCP    | 115200 🔻          |           | Disabled <b>v</b> AUTO <b>v</b> | Disabled • AUTO •               | Disabled • AUTO •               |
| UART1      | 115200 •          |           | Disabled <b>v</b> AUTO <b>v</b> | Disabled <b>v</b> AUTO <b>v</b> | VTX (IRC Tran 🔻 AUTO 🔻          |
| UART2      | 115200 •          |           | Disabled <b>v</b> AUTO <b>v</b> | Disabled <b>v</b> AUTO <b>v</b> | Disabled <b>v</b> AUTO <b>v</b> |

#### 4.Set the SBUS/XM+ receiver

| Serial-based receiver                         | (SPEKSAI, S  Receiver Mode                                                                |
|-----------------------------------------------|-------------------------------------------------------------------------------------------|
|                                               |                                                                                           |
|                                               |                                                                                           |
| Note: Remember to co                          | onfigure a Serial Port (via Ports tab) and choose a Serial Receiver                       |
| Note: Remember to co<br>Provider when using R | onfigure a Serial Port (via Ports tab) and choose a Serial Receiver<br>IX_SERIAL feature. |
| Note: Remember to co<br>Provider when using R | onfigure a Serial Port (via Ports tab) and choose a Serial Receiver<br>IX_SERIAL feature. |

#### 5.Set the i.BUS/A8S receiver

| Receiver                                     |                                                                                           |
|----------------------------------------------|-------------------------------------------------------------------------------------------|
| Serial-based receiver                        | (SPEKSAT, S  Receiver Mode                                                                |
| Note: Remember to c<br>Provider when using F | onfigure a Serial Port (via Ports tab) and choose a Serial Receiver<br>IX_SERIAL feature. |
|                                              |                                                                                           |

#### 6.Set the DSMX receiver

| Receiver                                                  |                                                                               |
|-----------------------------------------------------------|-------------------------------------------------------------------------------|
| Serial-based receiver (SPE                                | KSAT, S 🔻 Receiver Mode                                                       |
| Note: Remember to configur<br>Provider when using RX_SERI | re a Serial Port (via Ports tab) and choose a Serial Receiver<br>IAL feature. |
| SPEKTRUM2048                                              | Serial Receiver Provider                                                      |

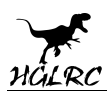

#### 7.Set the **R9MM** receiver

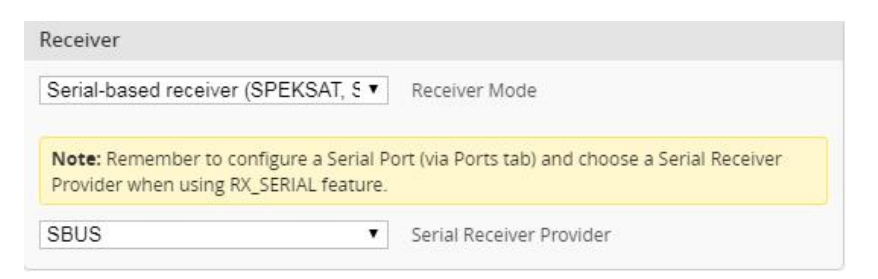

#### 8.Set the TBS Nano RX receiver

| Receiver                               |                                                                                         |
|----------------------------------------|-----------------------------------------------------------------------------------------|
| Serial-based receiver (SPEKSAT, 5 🔻    | Receiver Mode                                                                           |
| Note: Remember to configure a Serial P | ort (via Ports tab) and choose a Serial Receiver Provider when using RX_SERIAL feature. |
|                                        |                                                                                         |

### **10.Check receiver signal**

1.Click 🔤 Receiver

Check the remote control output signal

| Roll [A]       | 1500 |
|----------------|------|
| Pitch [E]      | 1503 |
| Yaw [R] 📒      | 1502 |
| Throttle [T] 📒 | 998  |
| AUX 1          | 1505 |
| AUX 2 📕        | 1071 |
| AUX 3          | 1071 |
| AUX 4          | 1071 |
| AUX 5          | 1071 |
| AUX 6 📕        | 1765 |
| AUX 7 📃        | 1520 |
| AUX 8          | 1547 |
| AUX 9 📒        | 1520 |
| AUX 10 📕       | 1520 |
| AUX 11 🔳       | 1520 |
| AUX 12 📕       | 1520 |
| AUX 13 📘       | 988  |
| AUX 14 📕       | 988  |
|                |      |

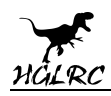

## **11. PID settings**

**PID Tuning** 

| Basic/Acro                | Proportional                 | -                         |                         |            |             | -             |                                         |
|---------------------------|------------------------------|---------------------------|-------------------------|------------|-------------|---------------|-----------------------------------------|
| Basic/Acro                |                              | Integral 🛛                | Derivative 🛞            | D Min 🛞    | Feedforward | PID Controlle | er Settings                             |
|                           |                              |                           |                         |            |             | 0 ‡           | Feedforward transition                  |
| OLL                       | 65 💲                         | \$ 08                     | 50 ‡                    | 14 🌲       | 96 💲        | 20 1          | Acro Trainer Angle Lim                  |
| тсн                       | 65 💲                         | \$ 08                     | 50 \$                   | 15 💲       | 96 🗘        | <b>E A</b>    | Throttle Poost                          |
| W.                        | 65 💲                         | 75 🗘                      | 0 ‡                     | 0 ‡        | 100 🗘       |               | Throttle Boost                          |
| activate t<br>gle/Horizon | hem again. This will reset i | the values and any unsave | d changes will be lost. |            | 0           |               | l Term Rotation<br>Vbat PID Compensatio |
|                           |                              | Strength                  |                         | Transition |             |               | Integrated Yaw                          |
| igle                      |                              |                           | 50 🗘                    |            |             |               | l Term Relax                            |
| prizon                    |                              |                           | 50 💲                    | 2          | 75 💲        |               | RP  Axe                                 |
|                           |                              | Angle Limit               |                         |            |             |               | Gyro ▼ Type                             |
|                           |                              |                           | 55 🜲                    |            |             |               | D Min                                   |
|                           |                              |                           |                         |            |             |               | 27 🛊 Gair                               |
|                           |                              |                           |                         |            |             |               | 20 \$ Adv                               |
|                           |                              |                           |                         |            |             |               | 20 \$ /                                 |
|                           |                              |                           |                         |            |             |               | ATTU GLAVILY                            |

# 12.VTX serial port use. VTX uses OSD smart audio

1.VTX connection diagram

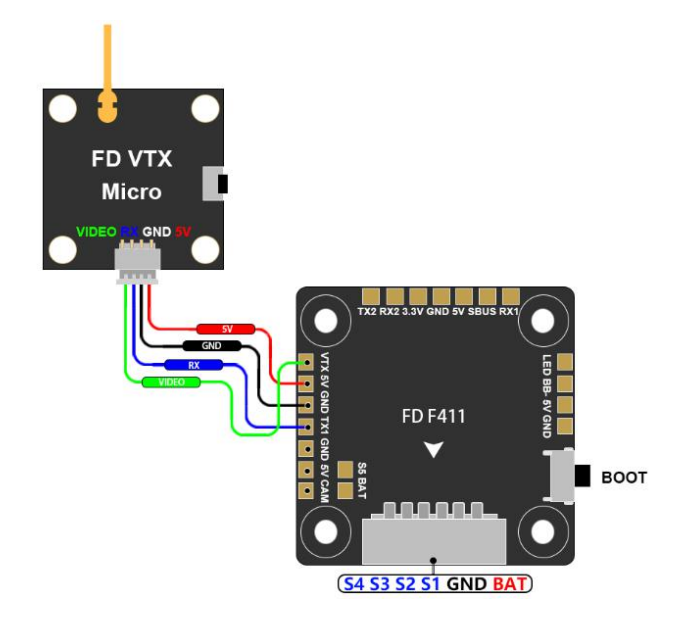

13

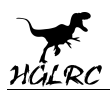

#### 2.VTX serial port opens. Select IRC Tramp protocol for VTX $_{\circ}$

| Identifier | Configuration/MSP | Serial Rx | Sensor Input                    | Peripherals       |                                            |
|------------|-------------------|-----------|---------------------------------|-------------------|--------------------------------------------|
| USB VCP    | 115200 🔻          |           | Disabled <b>•</b> AUTO <b>•</b> | Disabled • AUTO • | Disabled • AUTO •                          |
| UART1      | 115200 •          |           | Disabled • AUTO •               | Disabled V AUTO V | VTX (IRC Tran V AUTO V                     |
| UART2      | 115200 •          |           | Disabled • AUTO •               | Disabled • AUTO • | Blackbox logging<br>VTX (TBS SmartAudio)   |
|            |                   |           |                                 |                   | Camera (RunCam Protocol)<br>Benewake LIDAR |

#### 3.Frequency sheet

|                 |      |      |      |      |      |      | Frequen                    | cy Table(Mhz) |
|-----------------|------|------|------|------|------|------|----------------------------|---------------|
| СН              | CH1  | CH2  | CH3  | CH4  | CH5  | CH6  | CH7                        | CH8           |
| FR              | 000  | •00  | 000  | •••  | 000  | •0•  | $\bigcirc \bullet \bullet$ |               |
| <b>A(●</b> ○○)  | 5865 | 5845 | 5825 | 5805 | 5785 | 5765 | 5745                       | 5725          |
| <b>b(</b> ○●○)  | 5733 | 5752 | 5771 | 5790 | 5809 | 5828 | 5847                       | 5866          |
| <b>E(●●</b> ○)  | 5705 | 5685 | 5665 | 5645 | 5885 | 5905 | 5925                       | 5945          |
| <b>F(</b> ○○●)  | 5740 | 5760 | 5780 | 5800 | 5820 | 5840 | 5860                       | 5880          |
| r(●○●)          | 5658 | 5695 | 5732 | 5769 | 5806 | 5843 | 5880                       | 5917          |
| L <b>(</b> ○●●) | 5362 | 5399 | 5436 | 5473 | 5510 | 5547 | 5584                       | 5621          |

#### 4. Power indicator status

| Power mode                    | Pit Mode    | 1 flash stop 3seconds | 2 flash stop 3seconds | 3 flash stop 3seconds | 4 flash stop 3seconds |
|-------------------------------|-------------|-----------------------|-----------------------|-----------------------|-----------------------|
| LED(red)<br>Indicating status | Solid light | 25MW                  | 100MW                 | 200MW                 | 400MW                 |

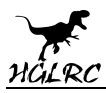

# 13.Select flight mode startup mode

1. Click <sup>B Modes</sup> set up the function of remote control switch across the

channel (below are for reference only)

| Modes                                                  |                                                     |                        |                |         |        |        |           |         |       |           |        |                  |         |         |               |         |          |        |         |            |         |            | WIKI    |
|--------------------------------------------------------|-----------------------------------------------------|------------------------|----------------|---------|--------|--------|-----------|---------|-------|-----------|--------|------------------|---------|---------|---------------|---------|----------|--------|---------|------------|---------|------------|---------|
| Use ranges to def<br>to save your setti<br>Show/hide u | ine the switches<br>ngs using the Sa<br>nused modes | s on your<br>ve buttor | transmit<br>1. | ter and | corres | pondir | ng mode   | assigni | ments | i. A rece | iver c | hannel           | that gi | ves a r | eading        | g betwe | en a rar | ige mi | n/max v | vill activ | vate tł | ne mode. R | emember |
| ARM<br>Add Range                                       | AUX 1 •<br>Min: 1300<br>Max: 2100                   | <br>900                | '  <br>100     | 0       |        | 1      | '<br>1200 | t I     | 1     | <br>1400  | 1      | )<br>1500        | ·<br>1  | <br>600 | 1.            | t 1     | <br>1800 | 1      | 1       | 1 20       | 00      | 1<br>2100  | ٥       |
| ANGLE<br>Add Range                                     | AUX 1 •<br>Min: 1300<br>Max: 2100                   | <br>900                | '  <br>100     | 0       | 4      |        | '<br>1200 | 1       |       | <br>1400  |        | <b>)</b><br>1500 | ·<br>   | <br>600 | ( <b>8</b> ): | L 1     | <br>1800 | A:     |         | 1 20       | 00      | 2100       | 0       |

### **14.0SD settings**

1. Click <sup>OSD</sup> the OSD Settings, according to the need to choose, drag

the OSD schematic diagram of the parameters can be adjusted.

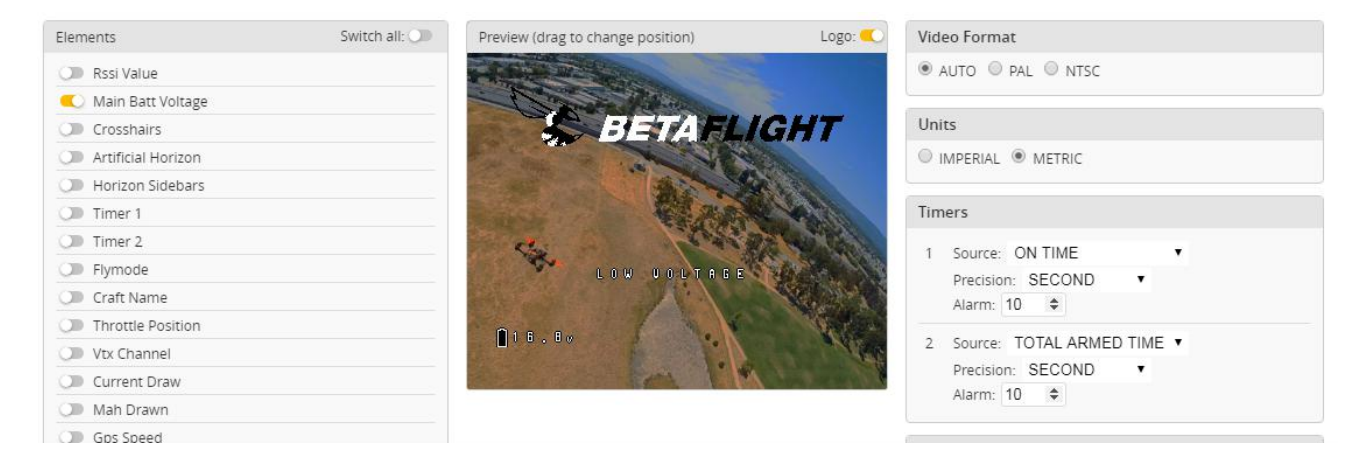

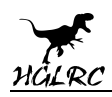

## **15.LED settings**

### 1. Click Configuration Turn on LED support

| LED_STRIP                                                                                  | Multi-color RGB LED strip support                                                           |                                                                                                    |
|--------------------------------------------------------------------------------------------|---------------------------------------------------------------------------------------------|----------------------------------------------------------------------------------------------------|
| 2.Click free LED Strip .Click                                                              | Wire Ordering Mode                                                                          | set according to                                                                                                    |
| need                                                                                       |                                                                                             |                                                                                                    |
| LED Strip                                                                                  |                                                                                             |                                                                                                    |
| The flight controller can control colors and<br>Configure LEDs on the grid, configure wiri | d effects of individual LEDs on a strip.<br>ng order then attach LEDs on your aircraft acco | ording to grid positions. LEDs without wire ordering nu                                                                                                    |
|                                                                                            | ues.                                                                                        | Clear selected Clear ALL 26                                                                                                    |
| 00000000                                                                                   | 000000000                                                                                   | LED Functions Remaining                                                                                                    |
|                                                                                            |                                                                                             | Function Arm State                                                                                                    |
|                                                                                            |                                                                                             | Indicator (uses position on matrix)<br>VTX (uses vtx frequency to assign color)                                                                                                    |
|                                                                                            |                                                                                             | LED Orientation ('Modes & Orientation') and Color                                                                                                    |
|                                                                                            |                                                                                             | N       U       0       1       2       3         W       E       D       4       5       6       7         S       D       4       5       6       7         8       9       10       11         12       13       14       15 |
|                                                                                            |                                                                                             | Special colors                                                                                                    |
|                                                                                            |                                                                                             | LED Strip Wiring                                                                                                    |
|                                                                                            |                                                                                             | Wire Ordering Mode                                                                                                    |
|                                                                                            |                                                                                             | Clear selected Clear ALL Wiring                                                                                                    |

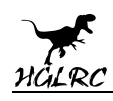

## **16.Troubleshooting**

### **Product daily problems**

OSD garbled:

If you find garbled characters, please open Betaflight, click "OSD" .and click "Font Manager" clicks on "Upload Font" to update

When plugged in the battery, the aircraft does not pass the self-test without

"BBB" sound. There is only one sound.

Please check if the ESC agreement is correct

#### The spin of the aircraft keeps spinning

Please check if the propeller is correct Please check if the motor direction is correct

### Warning:

Please read the cautions as follows, otherwise stability of your flight controller cannot be ensured, your flight controller will even get damaged.

- Keep focus on the polarity. Check carefully before power supply.
- Cut off the power when you connect, plug and pull anything.
- The refresh rate of PID and Gyroscope is up to 8K/8K.

### after sales question:

1. After receiving the goods, it is found that the product can not be used normally. If the return to the factory is a quality problem, the repair service will be provided free of charge.

 If the product is damaged due to improper operation, the repair service may be provided under the condition that the inspection can be repaired.
 For domestic customers, please contact the after-sales service personnel.
 For overseas customers, please contact the official website for after-sales service.